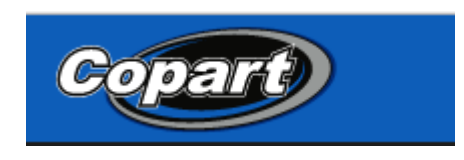

ნაბიჯი 1. შესვლა საიტზე Copart.com

ნაბიჯი 2. ფანჯარაში Vehicle Finder შეავსეთ მანქანის გამოშვების წელი (нпр.<sup>`</sup> 2005-2007), მარკა (нпр.<sup>`</sup> Lexus), მოდელი (RX350), და შემდეგ დააჭირეთ ღილაკს Search.

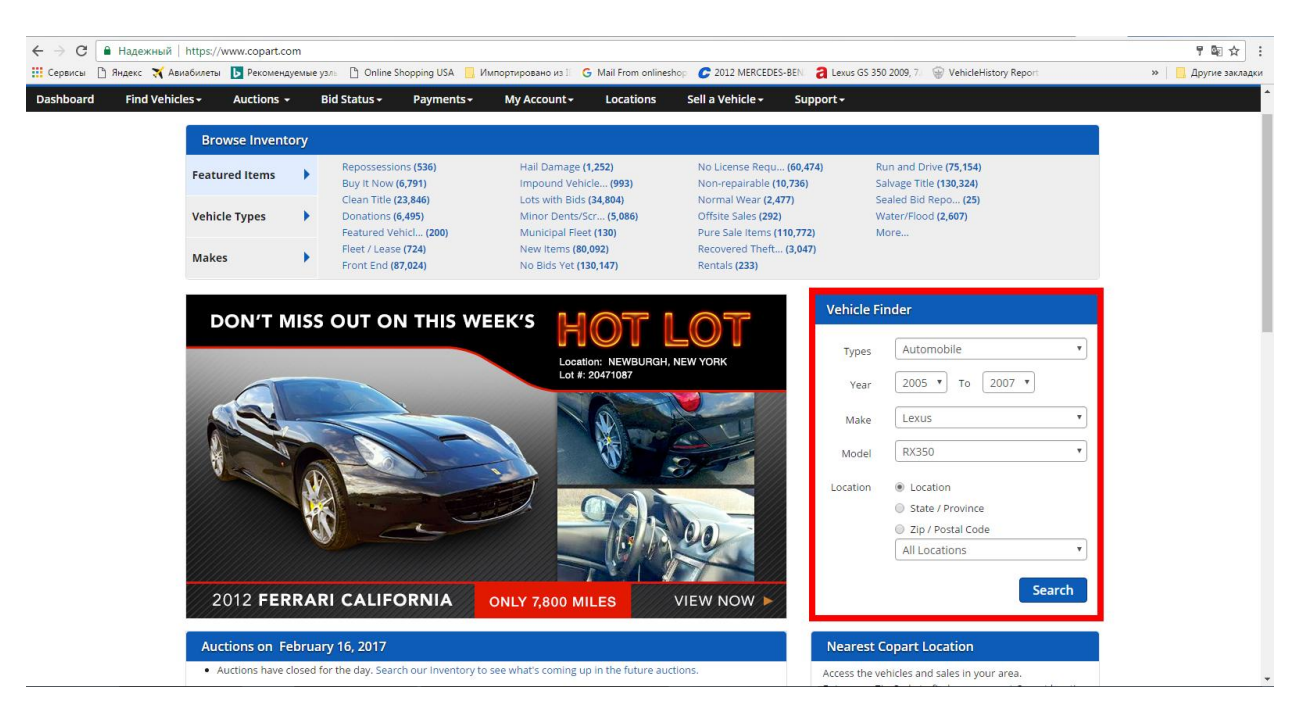

**ნაბიჯი 3.** ფანჯარაში Filter Options მოძებნე სტრიქონი Featured Items, და შემდეგ Run & Drive *(მუშა მდგომარეობაში)* 

| Dashboard Find                                                                                                    | Vehicl                  | es <del>-</del>                                        | Auctions -      | Bid                 | Status <del>-</del> | Pa    | yments <del>-</del> | My A     | ccount - Locations             | Sell a Veh                 | icle• Su  | ipport <del>-</del> |                      |                   |                                      |
|----------------------------------------------------------------------------------------------------|-------------------------|--------------------------------------------------------|-----------------|---------------------|---------------------|-------|---------------------|----------|--------------------------------|----------------------------|-----------|---------------------|----------------------|-------------------|--------------------------------------|
| Filter Options Clear All Clear All C |                         |                                                        |                 |                     |                     |       |                     |          |                                |                            |           |                     |                      |                   |                                      |
| Show Watchlist Lots Or                                                                                                    | ly                      | Ad                                                     | to Watchlist    | Comp                | are E               | xport | Customi             | ze View  | Hide Images Text siz           | e A A                      |           |                     |                      |                   | Sort by Zip Go                       |
| Featured Items                                                                                                    | Clear                   |                                                        |                 |                     |                     |       |                     |          |                                |                            |           |                     |                      |                   |                                      |
| Search                                                                                                    |                         | Showing 1 to 21 of 21 results Search: Search this list |                 |                     |                     |       |                     |          |                                |                            |           |                     |                      |                   |                                      |
| Hot Items (10)                                                                                                    |                         | Char                                                   |                 | _                   |                     |       |                     |          |                                |                            |           |                     |                      | - Time            | Dentions 1 New Last                  |
| New Items (12)                                                                                                    |                         | 51100                                                  | 100 V result    | 5                   |                     |       | 1                   | 1        |                                |                            |           |                     |                      | First             | Previous I Next Last                 |
| Pure Sale Items (16)                                                                                                    | ·                       |                                                        | Images          | ≑ Lot #             | \$ Year             | Make  | Model               | \$ Item# | Location / Grid / Row          | Sale Date                  | Odometer  | © Doc Type          | 🕈 Damage             | Est. Retail Value | ≑ Current Bid                        |
| Run and Drive (21)                                                                                                    | Clear                   | •                                                      |                 | 20728117            | 2007<br>©           | LEXUS | RX 350              | 46       | FL - ORLANDO<br>A / SA005      | 02/16/2017<br>07:00 pm GST | 149,384 A | RB - FL             | ALL OVER             | \$9,357 USD       | Current Bid : \$1,100 USD<br>Bid Now |
| Lexus (21) Model                                                                                                    | Clear                   | •                                                      | View all Photos | 20080487            | 2007<br>R           | LEXUS | RX 350              | 10       | TX - SAN ANTONIO<br>A / SU001  | 02/16/2017<br>10:00 pm GST | 177,652 E | SV - TX             | MINOR DENT/SCRATCHES | \$9,305 USD       | Current Bid : \$2,750 USD<br>Bid Now |
| Rx 350 (21)                                                                                                    | Clear                   |                                                        | View all Photos | 40353646            | 2007<br>🕞           | LEXUS | RX 350              | 2128     | NV - LAS VEGAS<br>B / SM002    | 02/17/2017<br>12:00 am GST | 103,949 E | SC - NV             | FRONT END            | \$11,754 USD      | Current Bid : \$80 USD<br>Bid Now    |
| Odometer  Location  Sale Date                                                                                                    | Clear<br>Clear<br>Clear |                                                        | View all Photos | 20516367<br>★ Watch | 2007<br>R           | LEXUS | RX 350              | 0        | GA - ATLANTA WEST<br>- / SE007 | 02/17/2017<br>07:00 pm GST | 118,453 E | ST - AL             | FRONT END            | \$13,195 USD      | Current Bid : \$200 USD<br>Bid Now   |
| Ownership Doc Type Source                                                                                                    | Clear<br>Clear          |                                                        |                 | 22074527            | 2007<br>®           | LEXUS | RX 350              | 0        | GA - ATLANTA WEST<br>- / INSP  | 02/17/2017<br>07:00 pm GST | 139,683 E | ST - AL             | FRONT END            | \$12,200 USD      | Current Bid : \$100 USD<br>Bid Now   |
| Vehicle Type Damage Body Style                                                                                                    | Clear<br>Clear<br>Clear | •                                                      | View all Photos | 45224676            | 2007<br>R           | LEXUS | RX 350              | 3013     | NC - CHINA GROVE<br>C / SF004  | 02/20/2017<br>07:00 pm GST | 172,485 A | SC - NC             | FRONT END            | \$10,266 USD      | Current Bid : \$0 USD<br>Bid Now     |
| E Fuel Type                                                                                                    | Close                   |                                                        |                 |                     |                     |       |                     |          |                                |                            |           |                     |                      |                   | C                                    |

ნაბიჯი 4. შემოთავაზებულ სიაში მოძებნეთ თქვენთვის სასურველი მანქანა.

ნაბიჯი 5. გააგზავნეთ ლინკი მეილზე <u>ana@globalusa.us</u> ან დარეკეთ ნომერზე +995592555533 მიუთითეთ თქვენს მიერ შერჩეული მანქანის Lot# .

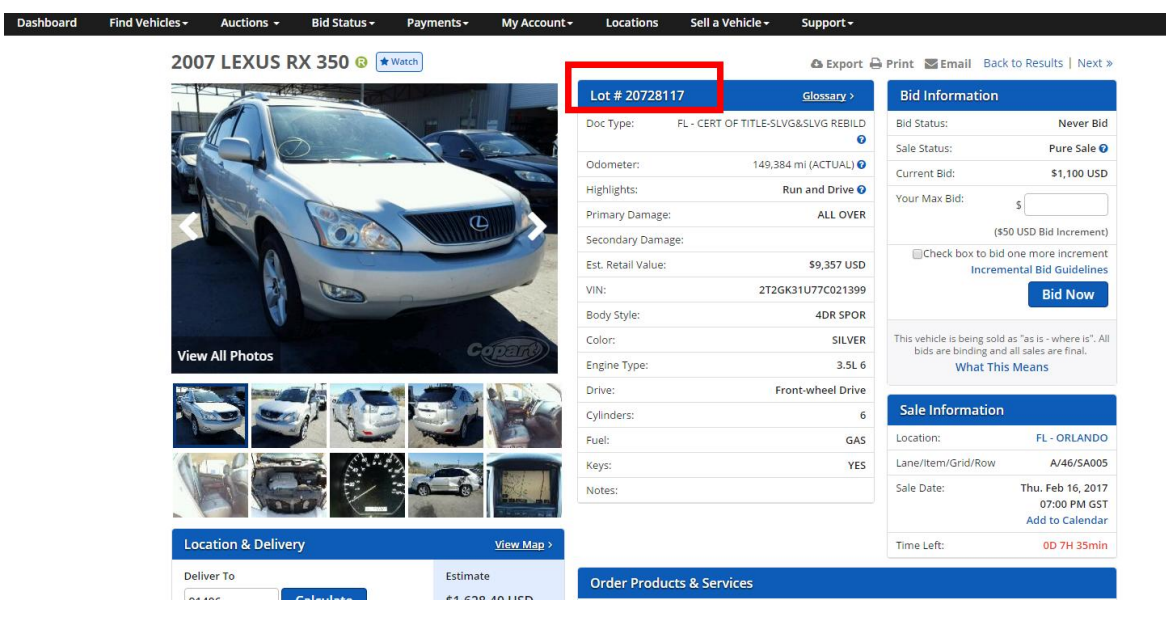